## 網銀功能介紹:金融理財資

## 訊類

### | 外匯匯率查詢

| 服務時間 | 24小時全天候服務。                 |
|------|----------------------------|
| 功能用途 | 可查詢本行牌告的即時外匯匯率。            |
| 使用方法 | 點選外匯匯率查詢,網頁上即顯示本行即時的外匯匯率表。 |

### |匯率歷史資料查詢

| 服務時間 | 24小時全天候服務。                                            |
|------|-------------------------------------------------------|
| 功能用途 | 可查詢本行自88年1月1日起的牌告外匯匯率。                                |
| 使用方法 | 點選匯率歷史資料,選擇查詢的幣別及輸入查詢起訖日期,再<br>按下「確認送出」鈕,網頁上即顯示查詢的結果。 |

#### | 台幣利率查詢

| 服務時間 | 24小時全天候服務。                  |
|------|-----------------------------|
| 功能用途 | 可查詢本行各種台幣存款牌告的即時利率,包括支票存款、活 |
|      | 期存款、活期儲蓄存款、薪資轉帳活期儲蓄存款、證券戶活期 |
|      | 儲蓄存款、各天期定期存款、定期儲蓄存款的利率,以及本行 |
|      | 基準利率及定儲指數利率。                |
| 使用方法 | 點選台幣利率查詢·網頁上即顯示查詢的結果。       |

#### | 外幣利率查詢

| 功能用途 | 可查詢本行各種外匯存款牌告的即時利率。   |
|------|-----------------------|
| 使用方法 | 點選外幣利率查詢,網頁上即顯示查詢的結果。 |

### | 短期票券及債券買賣利率查詢

| 服務時間 | 24小時全天候服務。                       |
|------|----------------------------------|
| 功能用途 | 可查詢本行各天期的短期票券及債券買賣利率牌告。          |
| 使用方法 | 點選短期票券及債券買賣利率查詢,網頁上即顯示查詢的結<br>果。 |

## | OBU存款利率查詢

| 服務時間 | 24小時全天候服務。                |
|------|---------------------------|
| 功能用途 | 可查詢OBU外匯存款各種幣別及存款期間的利率條件。 |
| 使用方法 | 點選OBU存款利率查詢·網頁上即顯示查詢的結果。  |

### | 外幣放款利率查詢

| 服務時間 | 24小時全天候服務。              |
|------|-------------------------|
| 功能用途 | 可查詢本行各種外匯放款牌告利率。        |
| 使用方法 | 點選外幣放款利率查詢‧網頁上即顯示查詢的結果。 |

### | 美金遠期外匯匯率查詢

| 服務時間 | 24小時全天候服務。     |
|------|----------------|
| 功能用途 | 可查詢本行美金遠期外匯匯率。 |

| 使用方法 | ┃點選美金遠期外匯匯率查詢.輸入查詢日期後再按下「確 | 認送 |
|------|----------------------------|----|
|      | 出」鈕,網頁上即顯示查詢的結果。           |    |

## | TAIFX利率查詢

| 服務時間 | 24小時全天候服務。                                     |
|------|------------------------------------------------|
| 功能用途 | 可查詢本行牌告TAIFX利率。                                |
| 使用方法 | 點選TAIFX利率查詢·輸入查詢日期後再按下「確認送出」<br>鈕·網頁上即顯示查詢的結果。 |

## |LIBOR利率查詢

| 服務時間 | 24小時全天候服務。                                     |
|------|------------------------------------------------|
| 功能用途 | 可查詢本行牌告LIBOR利率。                                |
| 使用方法 | 點選LIBOR利率查詢·輸入查詢日期後再按下「確認送出」<br>鈕·網頁上即顯示查詢的結果。 |

# | SIBOR利率查詢

| 服務時間 | 24小時全天候服務。                                     |
|------|------------------------------------------------|
| 功能用途 | 可查詢102年12月31日前本行牌告SIBOR利率。                     |
| 使用方法 | 點選SIBOR利率查詢·輸入查詢日期後再按下「確認送出」<br>鈕·網頁上即顯示查詢的結果。 |

## | TIBOR利率查詢

| 服務時間 | 24小時全天候服務。                                     |
|------|------------------------------------------------|
| 功能用途 | 可查詢本行牌告TIBOR利率。                                |
| 使用方法 | 點選TIBOR利率查詢·輸入查詢日期後再按下「確認送出」<br>鈕·網頁上即顯示查詢的結果。 |

### | HIBOR利率查詢

| 服務時間 | 24小時全天候服務。                                     |
|------|------------------------------------------------|
| 功能用途 | 可查詢本行牌告HIBOR利率。                                |
| 使用方法 | 點選HIBOR利率查詢·輸入查詢日期後再按下「確認送出」<br>鈕·網頁上即顯示查詢的結果。 |

### | 代銷基金一覽表

| 服務時間 | 24小時全天候服務。                                                                           |
|------|--------------------------------------------------------------------------------------|
| 功能用途 | 可查詢本行代銷的各種國內外共同基金種類。                                                                 |
| 使用方法 | 點選代銷基金一覽表,選擇基金公司再按下「確認送出」鍵,<br>網頁上即顯示該基金公司名下各支基金的代碼、名稱、幣別、<br>申購手續費率、及是否可採分期定額投資等資料。 |

## |基金/集合帳戶淨值查詢

| 服務時間 | 24小時全天候服務。                                                                       |
|------|----------------------------------------------------------------------------------|
| 功能用途 | 查詢本行代售的各支國內外基金或集合帳戶的最新淨值。                                                        |
| 使用方法 | 點選基金/集合帳戶淨值查詢,連結進入本行財富管理網,請再<br>從最新報價選單項下,選擇基金淨值或集合帳戶,網頁上即顯<br>示最新的基金淨值或/集合帳戶淨值。 |

## |基金試算

| 服務時間 | 24小時全天候服務。                                                             |
|------|------------------------------------------------------------------------|
| 功能用途 | 可試算基金投資的未來回收總值·及經調整通貨膨脹率後的回                                            |
|      | 收現值。                                                                   |
| 使用方法 | 點選基金試算,輸入投資金額、預定投資年數、平均每年報酬<br>率、平均每年物價上漲率,再按下「確認送出」鈕,網頁上即<br>顯示試算的結果。 |

### |標會試算

| 服務時間 | 24小時全天候服務。                                              |
|------|---------------------------------------------------------|
| 功能用途 | 可試算標會(內標)的得標款項及年利率。                                     |
| 使用方法 | 點選標會試算,輸入標會會款、會期、得標期數及當期競標<br>金,再按下「確認送出」鈕,網頁上即顯示試算的結果。 |

### | 定存利息試算

| 服務時間 | 24小時全天候服務。                                               |
|------|----------------------------------------------------------|
| 功能用途 | 可試算各種定期性存款的利息收入金額。                                       |
| 使用方法 | 點選定存利息試算,輸入定存利率、存款期間及定存種類等資<br>料,再按下「確認送出」鈕,網頁上即顯示試算的結果。 |

### | 貸款本息攤還試算

| 服務時間 | 24小時全天候服務。                                                           |
|------|----------------------------------------------------------------------|
| 功能用途 | 可試算貸款後每月應攤還的貸款本金及利息。                                                 |
| 使用方法 | 點選貸款本息攤還試算,輸入貸款本金金額、年利率、貸款年<br>數及還款方式等資料,再按下「確認送出」鈕,網頁上即顯示<br>試算的結果。 |

### | 貸款總費用年百分率試算

| 服務時間 | 24小時全天候服務。                                                                            |
|------|---------------------------------------------------------------------------------------|
| 功能用途 | 可試算貸款金額加計費用後的總費用年百分率。                                                                 |
| 使用方法 | 點選貸款總費用年百分率試算,輸入貸款總額、年利率、貸款<br>期數、固定金額手續費及依貸款金額比例計算的費用等資料,<br>再按下「確認送出」鈕,網頁上即顯示試算的結果。 |

### | 外幣換匯試算

| 服務時間 | 24小時全天候服務。                                     |
|------|------------------------------------------------|
| 功能用途 | 可試算多國外幣間之兌換匯率                                  |
| 使用方法 | 點選轉出幣別、轉入幣別及輸入試算金額,再按下「確認送<br>出」鈕,網頁上即顯示試算的結果。 |